- 1. Click Site Actions  $\rightarrow$  Site Settings.
- 2. Under the **Look and Feel** column, click **Quick Launch.** Here you can change the order and add new links to the Quick Launch menu.
- 3. To add a link, click **New Navigation Link** and copy and paste the URL from the address bar in the Internet browser into the **Type the Web address:** textbox.

| Type the Web address: |           |  |
|-----------------------|-----------|--|
| http://k12.sd.us      |           |  |
| Type the description: |           |  |
| K-12 Data Center      |           |  |
|                       |           |  |
| Lists                 |           |  |
|                       | OK Cancel |  |

- 4. After typing a description and specifying the Heading in which you want the link displayed, click **OK**.
- 5. You can also change the order in which the links appear and change the heading.